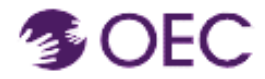

**¿Para quién es esta guía?** Usuarios del catálogo de OEC Protraxx (personas que ya tienen una cuenta de OEC Protraxx y desean iniciar sesión en el catálogo de la Oficina de la Primera Infancia de Connecticut [OEC]).

¿Qué aprenderé? Cómo iniciar sesión en el catálogo de OEC Protraxx e inscribirte en un curso.

 Haz clic en la URL a continuación e inicia sesión en el catálogo de OEC Protraxx.

https://tinyurl.com/OEC-Course-Catalog

Encuentra el curso que te interesa explorando los títulos de los cursos; también puedes escribir una palabra clave en la casilla de palabras claves que se encuentra en la página siguiente.

| Course Search                                                                                                    |                                                                  |                                            |                                                             |  |  |
|----------------------------------------------------------------------------------------------------|------------------------------------------------------------------|--------------------------------------------|-------------------------------------------------------------|--|--|
| Keyword                                                                                                    | Date Range                                                       | Activity Type                              |                                                             |  |  |
|                                                                                                    | Start Date                                                       | All                                        | ~                                                           |  |  |
|                                                                                                    | End Date                                                         |                                            |                                                             |  |  |
| Subject Area                                                                                                    | Class Status                                                     |                                            |                                                             |  |  |
| All                                                                                                    | All                                                              | ~                                          |                                                             |  |  |
| Learning Area                                                                                                    |                                                                  |                                            |                                                             |  |  |
| All                                                                                                    |                                                                  |                                            |                                                             |  |  |
| Sort by: Date   Ascending O E                                                                                                    | Descending Search/Filter                                         |                                            | Fee Based 📼 Online Course 📮 Face to Face 뵢 Curre            |  |  |
| Image         Image         Image <t< td=""><td>Page: 1 of 4 Go Items 1 to 20 of 63</td><td></td><td></td></t<> | Page: 1 of 4 Go Items 1 to 20 of 63                              |                                            |                                                             |  |  |
|                                                                                                    |                                                                  |                                            |                                                             |  |  |
|                                                                                                    |                                                                  |                                            |                                                             |  |  |
| CT Birth to Three Laws and                                                                                                    | Early Start Denver Model                                         | Early Intervention Series:                 | Early Intervention Series:                                  |  |  |
| Regulations                                                                                                    | (ESDM) An overview of routine-<br>based behavioral supports with | Coaching<br>FIPP Early Intervention Series | Family-Centered Practices<br>FIPP Early Intervention Series |  |  |
|                                                                                                    | Dr. M Deleon-Miller                                              |                                            |                                                             |  |  |
| S connectour Office                                                                                                    | Intervention                                                     | Convectour Office                          | Convertised Office                                          |  |  |
| Convertis                                                                                                    |                                                                  |                                            | Constant West                                               |  |  |
| Brith to Three                                                                                                    | Birth to Three                                                   | Birth to three                             | Birth to, three                                             |  |  |
|                                                                                                    |                                                                  |                                            |                                                             |  |  |
| Course # 349-23-B23-005<br>Status: OPEN                                                                                                    | Course # 349-23-B23-010                                          | Course # 349-23-B23-011<br>Status: OPEN    | Course # 349-23-B23-013<br>Status: OPEN                     |  |  |
|                                                                                                    | STATUS' OPEN                                                     |                                            |                                                             |  |  |

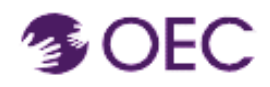

## *Guía del usuario de OEC Protraxx: Cómo registrarme en un curso*

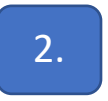

Haz clic en **"Log Me In"** (iniciar mi sesión) e inicia sesión con tu nombre de usuario y contraseña.

| Select Language  V Powered by Google Translate                                                                                                    |                                                                                                    |  |  |  |  |
|----------------------------------------------------------------------------------------------------|----------------------------------------------------------------------------------------------------|--|--|--|--|
| Course Offerings ✓ User Information ✓ Help ✓ Log Me In                                                                                                    |                                                                                                    |  |  |  |  |
|                                                                                                    | Enroll Now                                                                                              |  |  |  |  |
| CT Birth to Three Laws and Regulations                                                                                                    |                                                                                                    |  |  |  |  |
|                                                                                                    |                                                                                                    |  |  |  |  |
| Connecticut Office of                                                                                                    |                                                                                                    |  |  |  |  |
| The earliest years of a child's life have a huge impact. They shape who that child will grow up to be, affecting their future health, education, and success.                           |                                                                                                    |  |  |  |  |
| lifetime.                                                                                                    | e school. Heiping young children learn, develop, and overcome barriers will have benefits that last a   |  |  |  |  |
| OEC is a state agency that oversees a network of programs and services that help young children a<br>professionals who've dedicated their careers to caring for and educating children. | nd families thrive. And a key part of that work is supporting the providers, teachers, and other        |  |  |  |  |
| I know my Username and Password                                                                                                    | New Users                                                                                               |  |  |  |  |
| Login here if:<br>• You are already registered (Created an account)<br>• You have taken a workshop with us before                                                                       | You have not previously registered or created an account to obtain a user name and password<br>RECONTER |  |  |  |  |
| Username: molfdul islam@ct.gov                                                                                                    |                                                                                                    |  |  |  |  |
| Password:                                                                                                    |                                                                                                    |  |  |  |  |
| LOGIN                                                                                                    |                                                                                                    |  |  |  |  |
| Not sure, click here<br>Forgot your username/password?                                                                                                    |                                                                                                    |  |  |  |  |
|                                                                                                    |                                                                                                    |  |  |  |  |

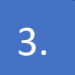

Haz clic en el curso.

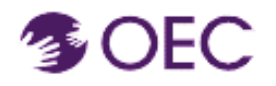

4.

Course Offerings 🗸

My Enrollments 🗸

## *Guía del usuario de OEC Protraxx: Cómo registrarme en un curso*

| Course Search                                                                  |                      |                            |                                                   |
|--------------------------------------------------------------------------------|----------------------|----------------------------|---------------------------------------------------|
| Department                                                                     | Keyword              | Date Range                 | Activity Type                                     |
| OEC Internal Onboarding and Traini $\sim$                                      |                      | Start Date                 | All                                               |
|                                                                                |                      | End Date                   |                                                   |
| Subject Area                                                                   | Class Status         | Area of Focus              |                                                   |
| All                                                                            | All                  | All                        | •                                                 |
| Topic Code                                                                     |                      |                            |                                                   |
| All                                                                            |                      |                            |                                                   |
| Sort by: Date   Ascending                                                      | O Search/Filter      | Fee Based                  | Online Course 📮 Face to Face 👤 Currently Enrolled |
| Descending                                                                     |                      |                            |                                                   |
|                                                                                | OEC Internal Onboard | ing and Training materials |                                                   |
| OEC Canvas Course                                                              |                      |                            |                                                   |
| Begin Date: 11/03/2021                                                         |                      |                            |                                                   |
| Course # 349-22-OEC-001<br>Status: OPEN<br>Type: Online                        |                      |                            |                                                   |
| Haz clic en el enlac                                                           | e verde "Enroll No   | w" (inscribirme ah         | ora).                                             |
| Welcome Derek B Clinton<br>Select Language ~<br>Powered by Translate<br>Google |                      | Connee                     | tieut Office of Early Childhood (OEC) (TRAI       |

Ya completaste la inscripción para tu curso de la OEC.

Reports 🗸

Help 🗸

Log Me Out

User Information 🗸